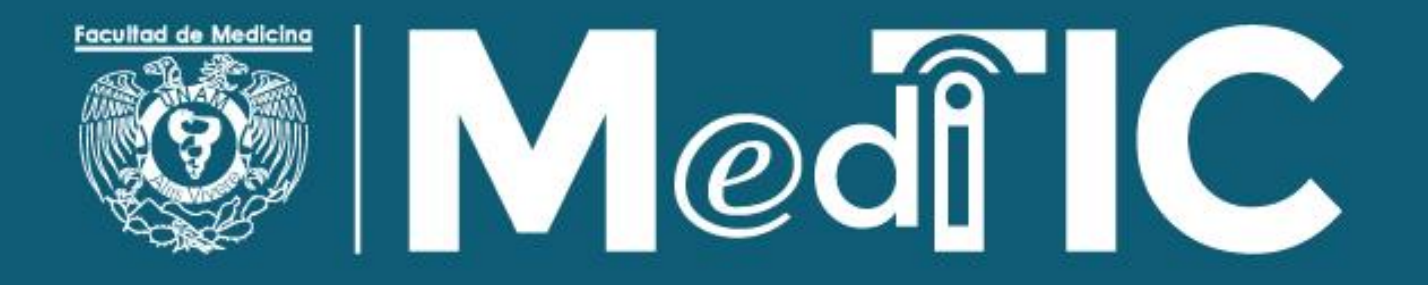

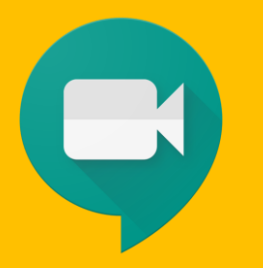

# Aprendiendo con Google Meet

Haz videollamadas internacionales con varias personas al mismo tiempo.

Únete a reuniones virtuales desde donde estés, asiste a clases virtuales desde cualquier rincón del mundo, participa en entrevistas de forma remota y mucho más.

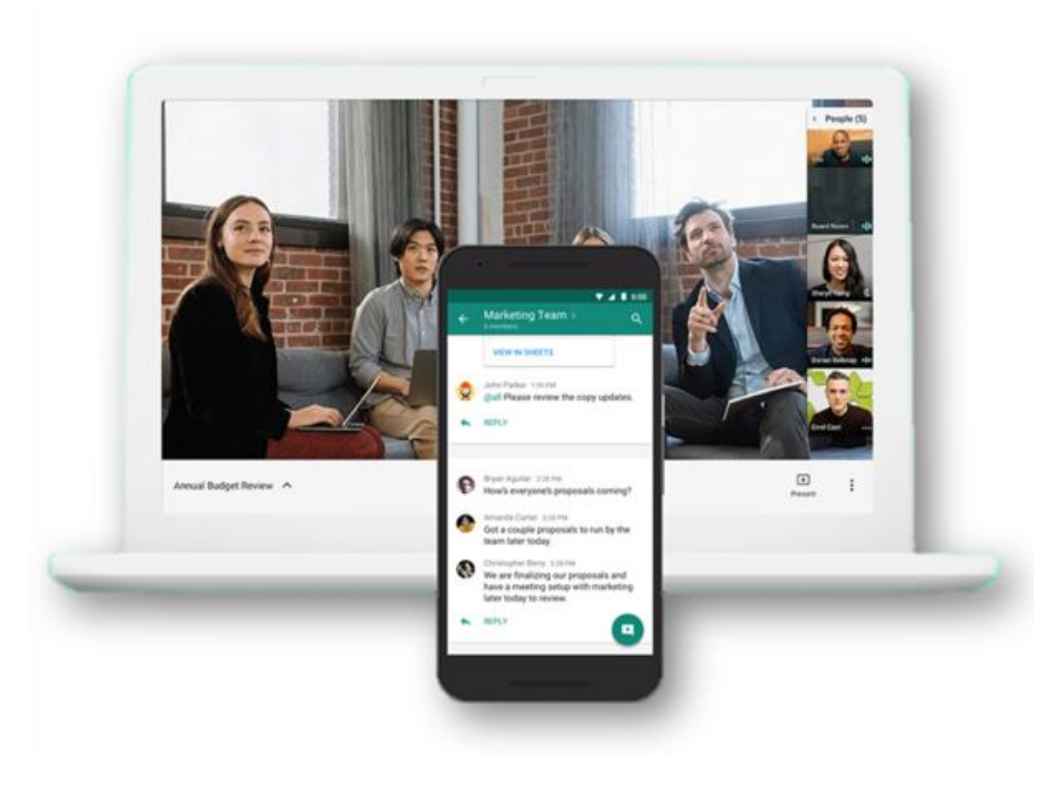

#### ¡Es muy fácil!

#### ¿Ya tienes tu cuenta de correo institucional?

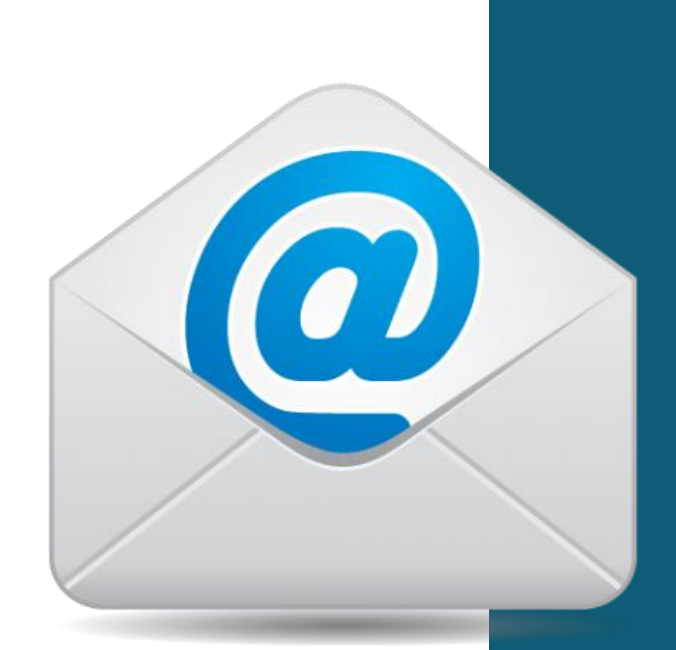

Para utilizar Google Meet requieres contar con una cuenta de correo institucional.

Si eres académico o profesor de la Facultad de Medicina y aún no la tienes, solicítala a la Unidad de Informática y Telecomunicaciones.

uit@facmed.unam.mx

#### **1. Obtener Meet**

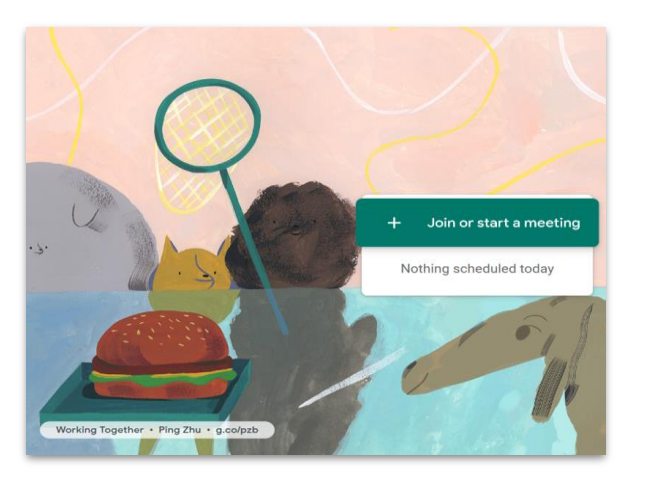

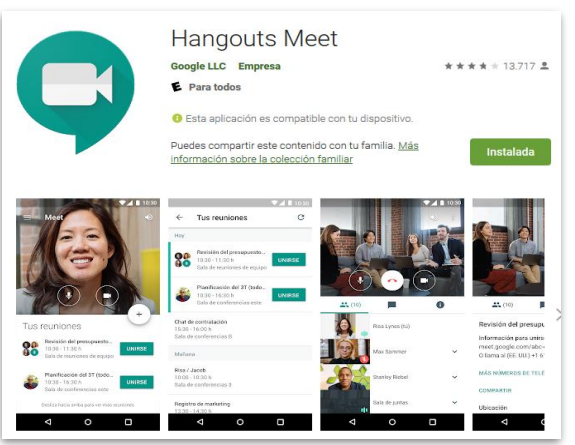

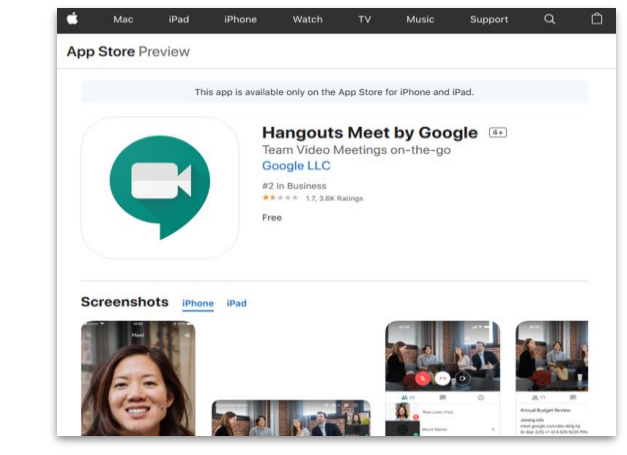

# a) <u>Web</u> b) <u>Android</u> c) <u>iOS</u>

#### https://meet.google.com/

https://play.google.com/store/app s/details?id=com.google.android.a pps.meetings https://apps.apple.com/app/hango uts-meet/id1013231476

#### 2. Iniciar una videollamada

**Desde un navegador:** escribe <u>https://meet.google.com</u> en el navegador Chrome.

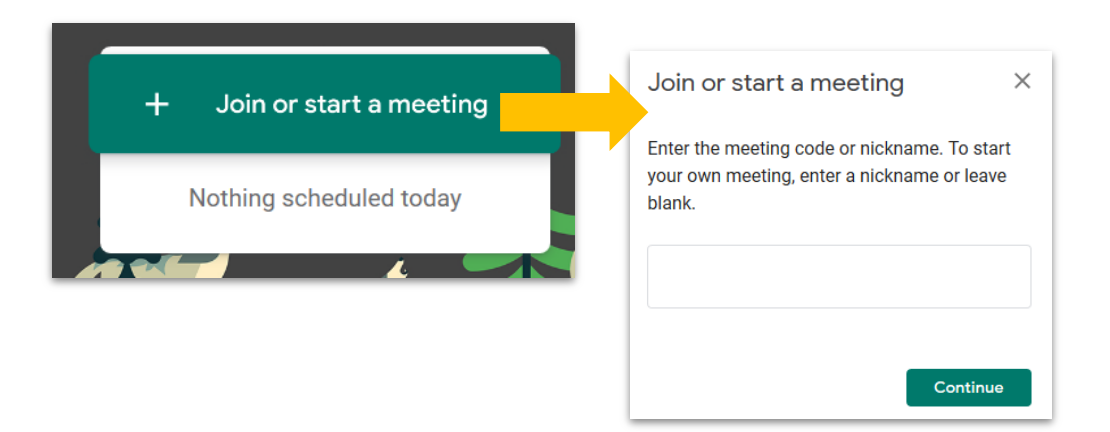

#### Clic en "Join or start a meeting"

Luego:

- ingresa el código de reunión si quieres unirte a una reunión existente, o
- ingresa tu nombre o deja el espacio en blanco para comenzar tu propia reunión.

#### 2. Iniciar una videollamada e invitar a tus estudiantes a la sesión

Si estás usando tu computadora es probable que te solicite utilizar el micrófono y/o la cámara.

Otorga este permiso para tener una mejor experiencia en tu reunión.

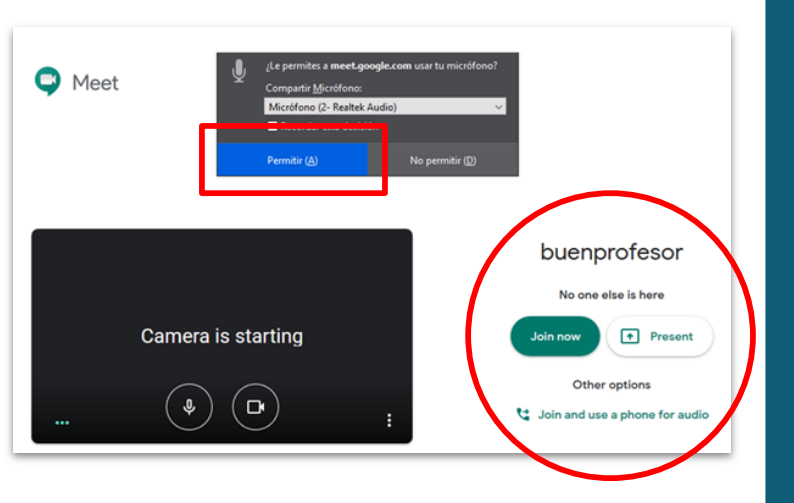

Haz clic en **Join now** para iniciar nuestra reunión. Enseguida nos mostrará las opciones para invitar a otras personas:

Add others

#### el\_buen\_profesor

Meeting nickname (Can only be used within IEEE)

X

Share this info with people you want in the meeting

https://meet.google.com/hex-vste-psm Dial-in: (US) +1 978-593-3756 PIN: 207 781 826#

More phone numbers

Copy joining info

음+ Add people

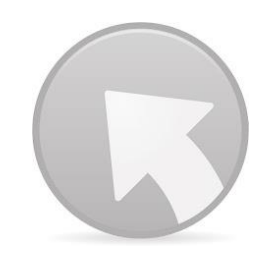

Si compartes el enlace, número telefónico o pin de tu reunión, otras personas podrán unirse. Lo puedes enviar en un mensaje de WhatsApp o por correo. También puedes enviarles un correo desde: **"Add people**"

#### 2. Iniciar una videollamada, y compartir tu pantalla

Haz clic en **Present**, para iniciar tu reunión compartiendo tu pantalla. Enseguida te preguntará por la ventana o pantalla de tu computadora qué ventana quieres compartir. Selecciónala y permite que se comparta.

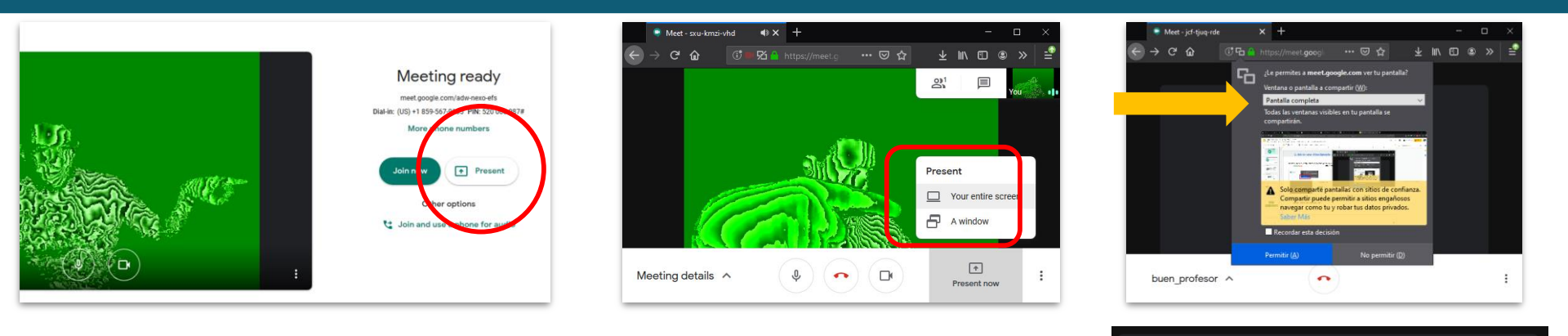

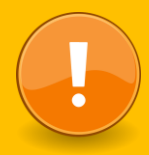

Todo lo que estés haciendo en la pantalla seleccionada será visto por todos en la reunión, hasta que detengas la presentación con: **"stop presenting**"

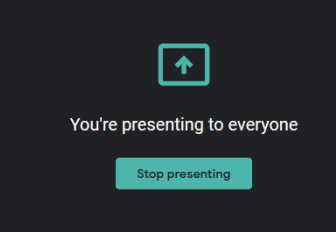

#### 2. Iniciar una videollamada desde el teléfono inteligente

En cuanto ejecutes la aplicación, tu cámara se activa y aparecen las opciones para iniciar.

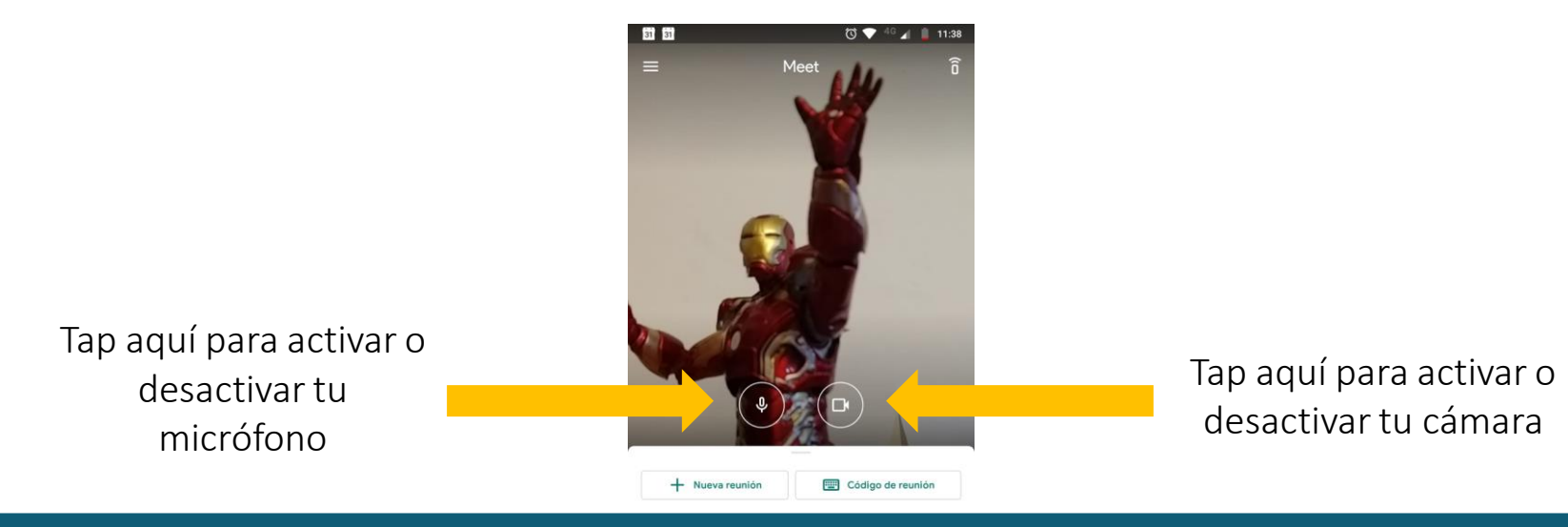

Es muy intuitivo. Al iniciar te preguntará si quieres iniciar una nueva reunión o unirte a una existente mediante un código. Al iniciar una reunión nueva te generará las invitaciones listas para enviarlas a las personas que quieres integrar a la reunión.

#### 3. Unirse a una videollamada

Sonará un timbre cada vez que una persona se una a la reunión hasta que haya cinco participantes; a partir de entonces, no sonará nada cuando se unan más participantes, que además entrarán en la reunión silenciados.

| Desde Calendar:                                                         | Desde Gmail:                                                                                       | Desde Meet:                                                                              | Desde tu dispositivo<br>móvil:                                                                               |  |  |
|-------------------------------------------------------------------------|----------------------------------------------------------------------------------------------------|------------------------------------------------------------------------------------------|----------------------------------------------------------------------------------------------------|--|--|
| 17  18  19  20  21    ( )                                               |                                                                                                    | Join Hangouts Meet<br>meet google.com/                                                   | Unirte por teléfono<br>xxx-xxxx PIN: xxxxxxx                                                                 |  |  |
| en <u>Calendar</u> , haz clic en el<br>evento al que quieres<br>unirte. | Haz clic en el enlace a la<br>reunión que te hayan<br>enviado por SMS o por<br>correo electrónico. | en <u>Meet</u> , únete a una<br>reunión programada o<br>utiliza un código de<br>reunión. | Abre el evento de<br><u>Calendar</u> o la invitación a<br>la reunión para marcar s<br>número interno desde u |  |  |

número interno desde un

teléfono.

#### 4. Interactuar

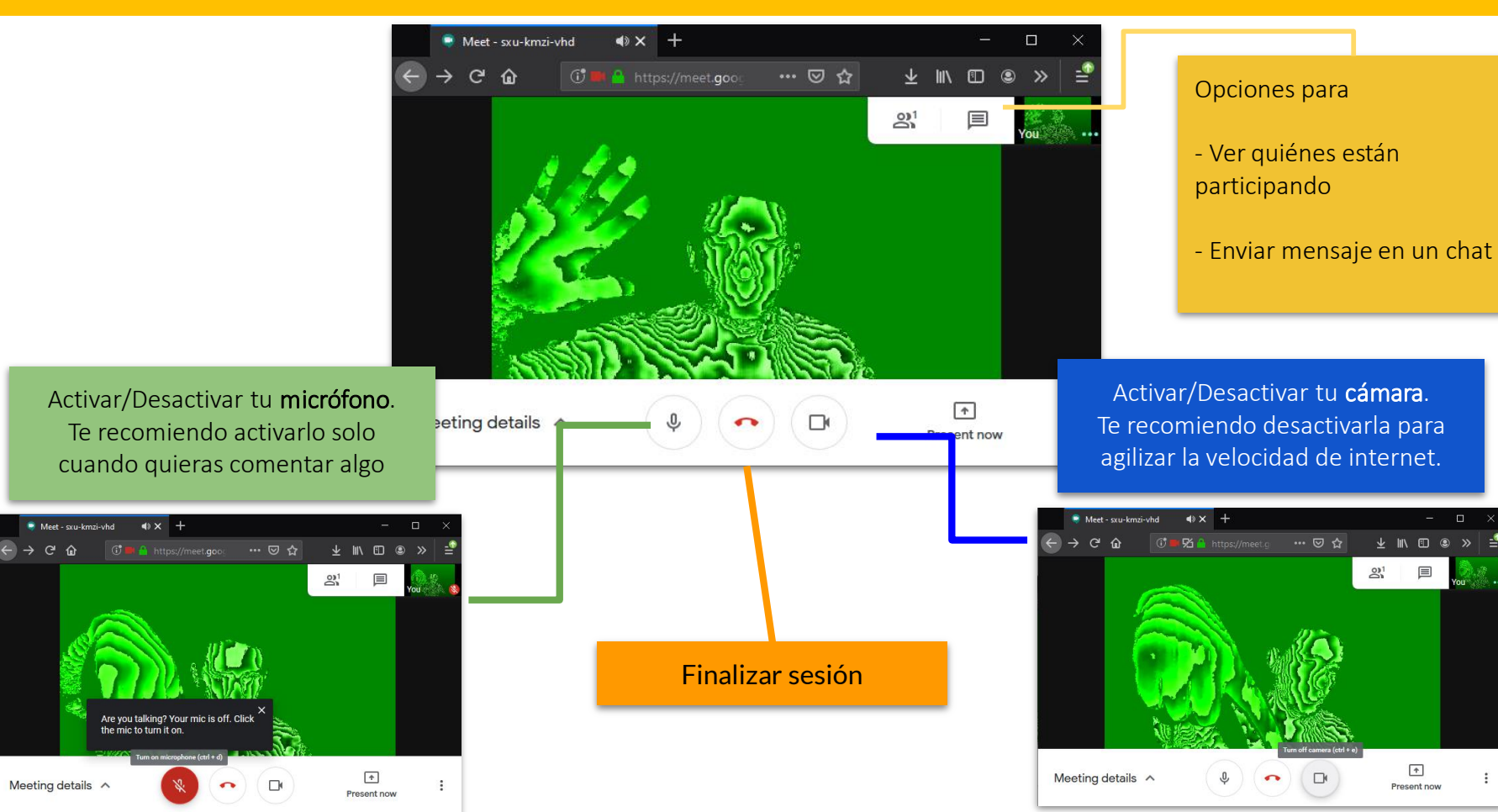

#### **Programar Meet desde mi calendario e invitar a los participantes**

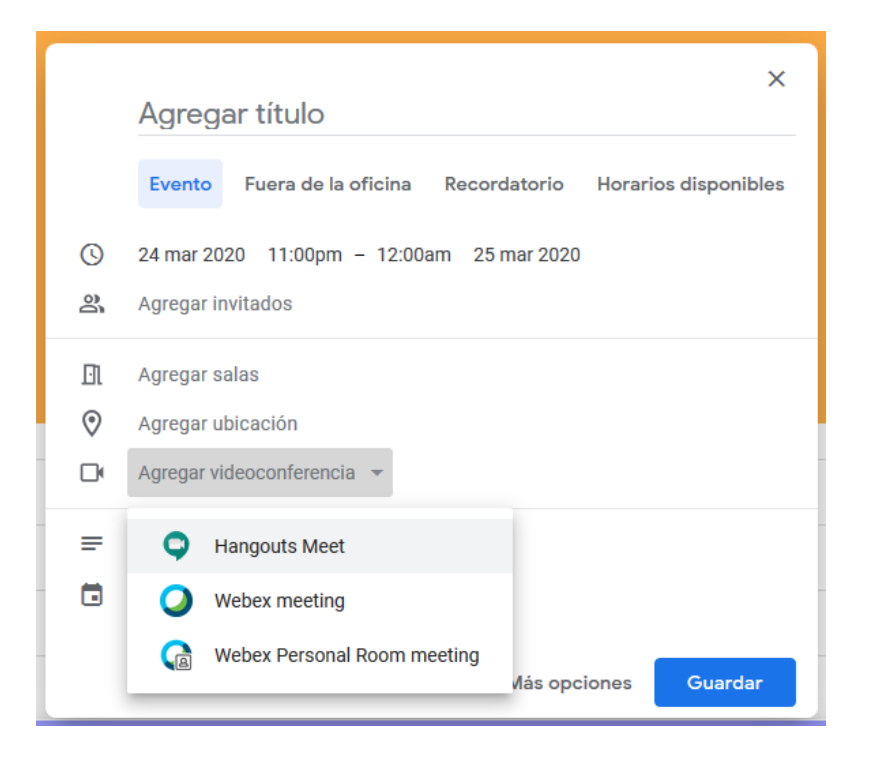

- 1. Abre tu calendario de google.
- 2. Agrega el evento el día y en el horario que quieras programar la reunión.
- 3. En la opción Agregar salas de reuniones:
  - lugar o reunión, luego
  - Agregar videoconferencia y, finalmente,
  - Hangouts Meet
- Cuando agregues a los invitados y guardes el evento, les llegará una notificación para unirse.

### Más detalles en:

## https://support.google.com/a/users/answer/9300131

| ≡ Centro de Aprendizaje de G Sui                                                                                                    | te Q Describe el problem                                             | Q Describe el problema.      |                          |                                                                                         | ł              |  |  |  |
|----------------------------------------------------------------------------------------------------|----------------------------------------------------------------------|------------------------------|--------------------------|-----------------------------------------------------------------------------------------|----------------|--|--|--|
| Centro de asistencia Avisos                                                                                                    |                                                                      |                              |                          |                                                                                         | G              |  |  |  |
| Listas de comprobación de G Suite para nuevos us                                                                                                    | uarios Aprendizaje por producto                                      | Cambiar desde Microsoft      | Aprendizaje por tareas c | de trabajo Asistencia                                                                   | de G Suite Ayu |  |  |  |
| ¿Quieres mantener la conexión y la productividad mientras trabajas desde casa? Lee el artículo Diez consejos para trabajar en equipo a distancia con G Suite |                                                                      |                              |                          |                                                                                         |                |  |  |  |
| Hoja resumen de Hangouts Meet                                                                                                    |                                                                      |                              |                          | Más recursos de Hangouts M<br>Hoja resumen de Hangouts M<br>Añadir videollamadas de Mee |                |  |  |  |
| ¿Quieres sacar más partid<br>educativo? Regístrate para                                                                                                    | o de las aplicaciones de Google en tu lug<br>probar G Suite gratis 🛛 | ar de trabajo o en tu centro |                          | Accesibilidad de Hanç                                                                   | jouts Meet     |  |  |  |

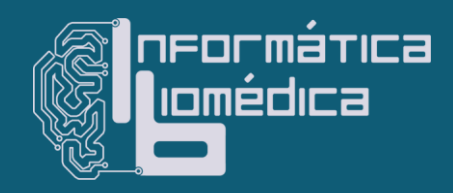

Material elaborado por el Departamento de Informática Biomédica de la Facultad Medicina, UNAM.